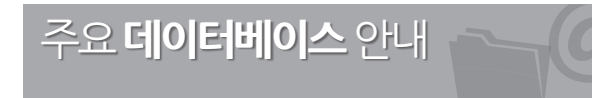

| 국내학술지                                                                                     |  |  |  |  |  |
|-------------------------------------------------------------------------------------------|--|--|--|--|--|
| 전 주제분야 국내 1,000여 학회의 학회지와 학술지 원문                                                          |  |  |  |  |  |
| 전 주제분야 국내 1,550여 학회의 학회지와 학술지 원문                                                          |  |  |  |  |  |
| 전 주제분야 국내 530여 학회의 학회지와 학술지 원문                                                            |  |  |  |  |  |
| 전 주제분야 국내 340여 학회의 학회지와 학술지 원문                                                            |  |  |  |  |  |
| 인문사회, 교육학 분야 학회지 60여종의 원문                                                                 |  |  |  |  |  |
| 해외학술지                                                                                     |  |  |  |  |  |
| Cambridge University Press에서 발행되는 전 주제분야<br>학술지 원문                                        |  |  |  |  |  |
| 전 주제분야 1,900여 종의 학술지 원문<br>(주요 학술지의 Archive)                                              |  |  |  |  |  |
| Oxford University Press에서 발행되는 전 주제분야<br>학술지 원문                                           |  |  |  |  |  |
| 전 주제분야 학술지, 주요 일간지, 해외신문 등의 원문                                                            |  |  |  |  |  |
| Sage 출판사에서 발행되는 전 주제분야 학술지 원문                                                             |  |  |  |  |  |
| Springer 출판사에서 발행되는 전 주제분야 학술지 원문<br>(원문제공: 창간호 - 현재)                                     |  |  |  |  |  |
| Elsevier 출판사에서 발행되는 전 주제분야 학술지 원문                                                         |  |  |  |  |  |
| Wiley & Blackwell 출판사에서 발행되는 전 주제분야<br>학술지 원문                                             |  |  |  |  |  |
| 학위논문                                                                                      |  |  |  |  |  |
| 학문 분야별 북미/유럽 상위 대학의 박사학위논문 원문<br>(1999년 - 현재)                                             |  |  |  |  |  |
| 전 세계에서 출판된 석박사학위논문 서지/초록, 원문유료<br>(1861년 - 현재)                                            |  |  |  |  |  |
| 저널평가                                                                                      |  |  |  |  |  |
| SCIE, SSCI, AHCI 등재저널의 인용도 분석 및 Impact<br>Factor 등의 평가 지수 제공                              |  |  |  |  |  |
| 인용정보                                                                                      |  |  |  |  |  |
| 논문 평가 및 인용 색인 천문 출판사인 Thomson Reu-<br>ters에서 발행하는 인용정보 제공 데이터베이스로, SCIE,<br>SSCI, AHCI 제공 |  |  |  |  |  |
| 신 문                                                                                       |  |  |  |  |  |
|                                                                                           |  |  |  |  |  |
| 1920년 창간부터 현재까지 조선일보의 모든 기사와 지면<br>제공 (신문지면별 PDF제공)                                       |  |  |  |  |  |
| 1920년 창간부터 현재까지 조선일보의 모든 기사와 지면<br>제공 (신문지면별 PDF제공)<br><b>백과사전</b>                        |  |  |  |  |  |
|                                                                                           |  |  |  |  |  |

※ 도서관 웹사이트 → 자료검색 → 전자자료에서 구독 중인 전자자료 전체를 볼 수 있습니다

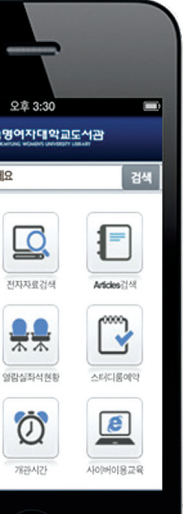

도서관 모바일 웹 자료검색, 대출연장/예약, 열람실현황조회 등을

스마트폰에서도 이용할 수 있습니다

http://m.lib.sookmyung.ac.kr

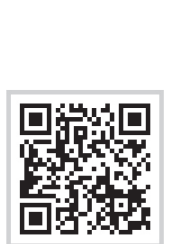

**Research Guide** E-Resources 이용에 대한 보다 상세한 안내를 볼 수 있습니다

http://smlibrary.tistory.com/

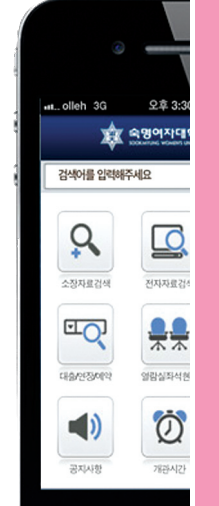

Ο

**E-Resources** 이용안내

지 수명여자대학교 중앙도서관 문의 | 중앙도서관 디지털정보팀 지 SOOKMYUNG WOMENS UNIVERSITY LIBRARY Tel 02-710-9129, 9127 Fax 02-710-9993 Email serial@sm.ac.kr

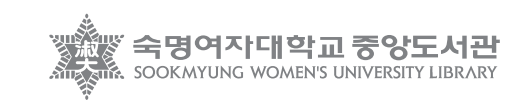

2013-2014

# ► Articles(확술자논문) 검색

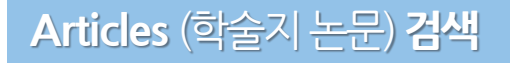

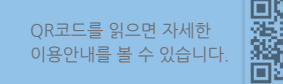

## 링킹서비스 Find it @ Sookmyung

## Articles 검색이란?

도서관에서 새롭게 선보이는 서비스로 기존의 DB별로 각각 접속하던 불편함을 해소하고자, 구독 중인 국내외 전자자료를 한번에 쉽고 빠 르게 Article 단위로 검색할 수 있는 서비스입니다. (2013.3.25. 서비스 오픈)

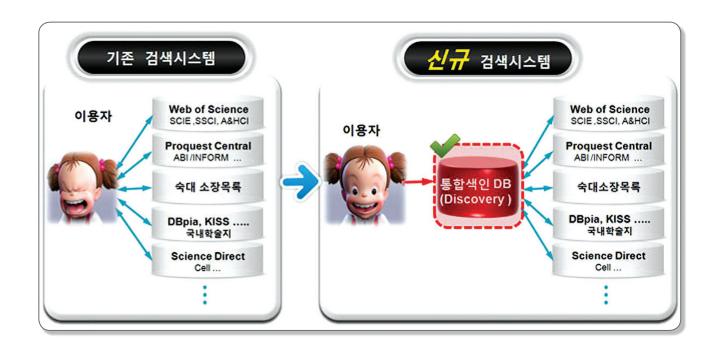

## 전자자료 AtoZ리스트

도서관 메인화면 오른쪽 하단의 전자자료 AtoZ리스트 메뉴에서 구독 중인 학술DB, E-Journal 전체 리스트를 조회할 수 있습니다

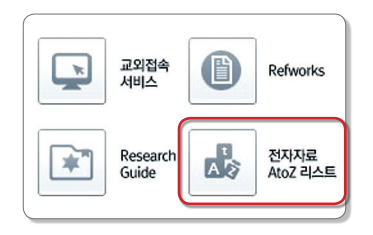

교외접속 도서관 웹사이트에 로그인하면, 교외 어디에서나 이용가능 (별도 프로그램 설치 필요없음)

#### 1. Articles 검색 접속방법

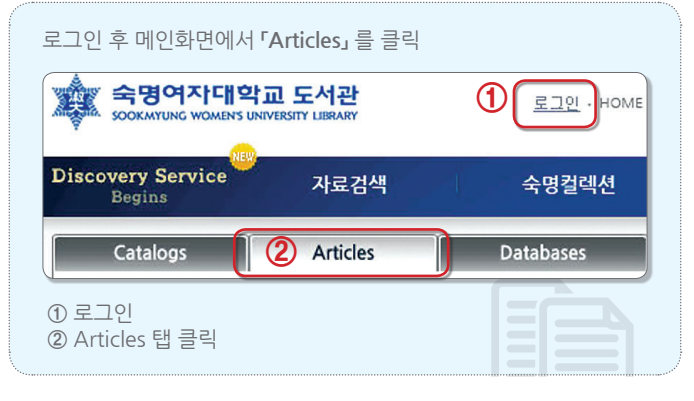

#### 2. 검색방법

#### 3. 검색결과 확인

원문복사 신청 기능

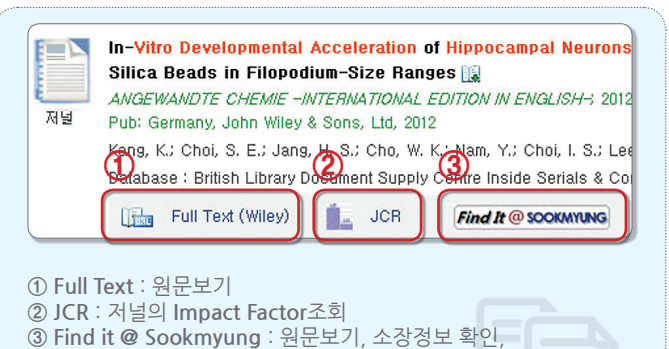

Google Scholar, 네이버전문정보에서 아래와 같이 환경설정한 후 검색결과에 나타난 **'Find it @ Sookmyung」**를 클릭하면, 도서관 에서 구독하고 있는 전자자료의 원문(Full-text)을 바로 볼 수 있습 니다.

## 1. 구글스칼라 (http://scholar.google.co.kr)

| ① 메인화면 오른쪽 상단의 '설정' 메뉴를 선택 |  |
|----------------------------|--|
| ■ 2210 max \$\$            |  |

#### ② '라이브러리 링크'에서 'Sookmyung'을 검색하여 저장

| 학술 검색 설정                 | 저장 위소                                                                                                    |
|--------------------------|----------------------------------------------------------------------------------------------------|
| 검색결과<br>언어<br>2101브러리 월크 | 다음 라이브러리 액세스 링크 표시(최대 5개 라이브러리까지 선택):<br>Sookmyung<br>제: 프로기와크<br>Pookmyung Womens University Library - Find it @ Sookmyung Univ |
|                          |                                                                                                    |

## 2. 네이버 전문정보 (http://academic.naver.com)

| 내 도서관                                |                                                 |                                                |                                               |
|--------------------------------------|-------------------------------------------------|------------------------------------------------|-----------------------------------------------|
| '내 도서관 설정' 기능은 소<br>하실 수 있는 기능입니다. 1 | ·속되어 있는 대학 도서관 혹은, 기관 도<br>계러분이 소속된 대학/기관을 설정하시 | 서관의 자료를 네이버 전문정보 .<br>면 지금 바로 검색 결과에서 해당       | <mark>서비스 안에서 편하게 이용</mark><br>도서관 자료를 확인하실 수 |
| 있고, 해당 도서관 원문 링.                     | 크를 클릭하시면 무료로 원문 열람까지                            | 가능합니다. <u>상세도움말 보기</u>                         |                                               |
|                                      |                                                 |                                                |                                               |
| 대학/기관 도서관 리:                         | <u>\</u>                                        | <ol> <li>도서관 1</li> </ol>                      | 경크는 최대 2개까지 선택할 수 있습니다.                       |
| 대학/기관 도서관 리:                         | ▲트                                              | <ul> <li>도서관 </li> <li>순천향대학교 의학도서관</li> </ul> | 리크는 최대 2개까지 선택할 수 있습니다.                       |
| 대학/기관 도서관 리:<br>                     | ▲트<br>♥ 숙명여자대학교 도서관<br>□ 아주대학교 의관대학             | ① 도서관(<br>_ 순천향대학교 의학도서관<br>_ 에너지경제연구원         | 3그는 최대 2개까지 선택할 수 있습니다.<br>                   |
| 대학/기관 도서관 리:<br>- 성신여자대학교<br>- 신라대학교 | 스트                                              | ① 도시관 (<br>- 순천향대학교 의학도시관<br>- 에너지경제연구원        | 83는 최대 21까지 선택할 수 있습니다.<br>                   |
| 대학/기관 도서관 리:<br>- 성신여자대학교<br>- 신라대학교 | 스트                                              | ① 도시관 (<br>- 순천향대학교 의학도시관<br>- 에너지경제연구원        | 프크는 최대 2개까지 선택할 수 있습니다<br>                    |